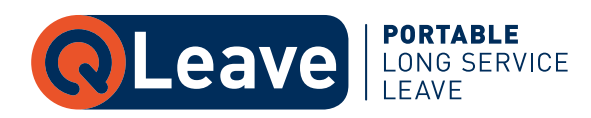

# LOGGING ON TO ONLINE SERVICES

- $\rightarrow$  Go to www.qleave.qld.gov.au.
- → Enter your username and password and click Login. For a new password click reset password.

| MPORTANT:<br>When you use Online Service                       | s you are agreeing that inform                                      | nation you provide is true and correct. Any false or misleading informati   |
|----------------------------------------------------------------|---------------------------------------------------------------------|-----------------------------------------------------------------------------|
| penalty up to \$4,000.                                         |                                                                     |                                                                             |
| NOTE: Your User Name is yo                                     | ur QLeave registration numbe                                        | r eg. 6273 or E6273                                                         |
| Please note: your session will<br>To ensure your information i | l expire after 20 minutes of in<br>s not lost, please regularly say | activity<br>ve or submit your changes.                                      |
| Please note that by logging                                    | into Into QLeave's Online Serv                                      | lces you consent to receiving email notifications including, but not limits |
| statement. You can unsubsci                                    | ribe by changing your perfere                                       | nces in the "My Details" section once you have logged in.                   |
|                                                                |                                                                     |                                                                             |
| QLeave number                                                  |                                                                     |                                                                             |
| QLeave number                                                  | E0000                                                               |                                                                             |
| Password                                                       |                                                                     |                                                                             |
|                                                                |                                                                     |                                                                             |
|                                                                | [11] Photos and Kanada and Y.                                       |                                                                             |

### YOUR WORKER HOME PAGE

- → After logging on you will see the Workers Home page. Use the menu links on the left side of the screen to access different options.
- $\rightarrow$  To view your service record, click **My Credits**.

| Welcome Elle Qlea               | ve           |                                                                                                    |                |
|---------------------------------|--------------|----------------------------------------------------------------------------------------------------|----------------|
| Please use the menu to navigate | the website. |                                                                                                    |                |
| My Credits                      | My Details   | Duplicate Registration                                                                              | Make a Claim   |
| 5                               |              |                                                                                                    |                |
|                                 | Priv         | acy   Terms of Use   Contact Us   Access keys   O<br>© QLeave 2015<br>Queensland Government Gateway | ther languages |
|                                 |              |                                                                                                    |                |
|                                 |              |                                                                                                    |                |

## **UNDERSTANDING YOUR SERVICE RECORD ONLINE – MY CREDITS**

 $\rightarrow$  This page shows a summary of long service leave (LSL) credits and your current entitlement to long service leave.

| Ay Credits                                |                                                      |                                                                                                    |                                      |                                 |                        |
|-------------------------------------------|------------------------------------------------------|----------------------------------------------------------------------------------------------------|--------------------------------------|---------------------------------|------------------------|
| Elle Qleave                               |                                                      |                                                                                                    |                                      |                                 |                        |
| This pape threas your the                 | many of long service bour smiths and your same       | -                                                                                                    | Che hang service beaver.             |                                 |                        |
| Please note that irrespec                 | tive of the Days Worked. Service Credits in any on   | e financial yes                                                                                                    | r cannot avcawd 228 days.            |                                 |                        |
| If you whit to prive a copy               | of your familie Record, please use the printer pro   | deresse of S                                                                                                    | induaje".                            |                                 |                        |
| Please go to Online God                   | for a more databad poplaration of your Service is    | derived and his                                                                                                    | ng service leave entitlement.        |                                 |                        |
| Letter.                                   |                                                      |                                                                                                    |                                      |                                 |                        |
| 1                                         | Dealeure                                             |                                                                                                    | Detted                               | Cast Marked                     | Same Profile           |
| 200                                       | CLEANE Provid                                        |                                                                                                    | 1/12/2006 - 30/06/2007               | 152 dava                        | 152 dest               |
| 2002/2008                                 | CLEANS PLATE                                         |                                                                                                    | 1/07/02/062 - 81/12/2012             | 16, (Sept.                      | 14 days                |
| 2008-2009                                 | QUEAST Provid                                        |                                                                                                    | 13/91/2263-35/06/2009                | 106 days                        | 18A days               |
| 2009-2010                                 | QUEAVE Pty Ltd                                       |                                                                                                    | 1/07/2005 - 30/06/2249               | 220 days                        | 229-days               |
| 2012-2215                                 | QUANT POLIS                                          |                                                                                                    | 1/07/2012 - 30/04/2011               | \$14 days                       | 114 days               |
| 2013-2114                                 | CLEAVE PLACE                                         |                                                                                                    | 16/10/2013 - 20/06/2014              | 171 (80)                        | 171.680                |
| Service Totals                            |                                                      |                                                                                                    |                                      |                                 |                        |
| QLD Total Reco                            | Are (Credit Days)                                    | 900                                                                                                    |                                      |                                 |                        |
| QID LSL EHRIGH                            | ph)                                                  | 0.00                                                                                                    |                                      |                                 |                        |
| QLD 154 Englishment Le                    | weing the industry (Days)                            | 0.00                                                                                                    |                                      |                                 |                        |
| LSL Adjustment David                      | also:                                                | 0.00                                                                                                    |                                      |                                 |                        |
| 131, Entitlement Malarian                 | (Fright)                                             | 0.00                                                                                                    |                                      |                                 |                        |
| Warman the Association of Street or other | ning hours antiticement on the basis that are one of | and the second state of the                                                                                                    | and the building and construction    |                                 | many that a beauty     |
| a light a claim how might                 | and which includes a provide out you are             | and the second second s | loss are not sense if and dispersion | rine activity, part interaction | And the loss many loss |
| previously used to pay fo<br>zero.        | r a leaving the industry claim cannot be used as a o | qualifying per                                                                                                    | iod for a future entitilement. You a | rill have to start building :   | © service credits from |
|                                           |                                                      |                                                                                                    |                                      |                                 |                        |

#### Activity

This section lists your service by financial year. Your employers during that financial year are displayed with the dates the work was performed, the number of days credited for the period of work and the total number of days accrued in that financial year.

Note: 1 day worked = 1 service credit (up to a maximum of 220 service credits per year)

#### 2 Service Totals

- QLD Total Recorded Service (Credit Days) displays the total number of service credits you have accrued since registering with QLeave.
- QLD LSL Entitlement (Days) displays the number of days of long service leave you are entitled to receive if you have 10 years or more of recorded service.
- ➤ QLD LSL Entitlement Leaving the Industry (Days) displays the number of days of long service leave you are entitled to receive if you have permanently stopped working in the building and construction industry. If you make a leaving the industry claim your QLeave registration will be cancelled.
- LSL Entitlement Taken (Days) displays the number of long service leave days you have already taken. This may include leave taken by you, a long service leave payment made to you by your employer (reimbursed by QLeave), or similar payments made by an interstate long service leave scheme.
- ✓ LSL Adjustment (Days) displays any adjustments made to your long service leave days.
- ↗ LSL Entitlement Balance (Days) displays the current balance of your long service leave entitlement.

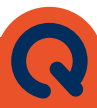

#### **IMPORTANT**

- Check your service details please check the list of service dates and employers to ensure all of your eligible service has been recorded with QLeave.
- ↗ The maximum number of days that can be accrued in a financial year is 220. Even if you were engaged by more than one employer during a financial year and you worked more than 220 days, the total number of days will display as 220. You must record 2,200 service credits (10 years or more) to make a claim.
- OSC Unregistered Employer in the Employer field indicates that this service was credited on behalf of an employer who was not registered with the Scheme. Whilst this is not the norm, it can occur if an employer ceased trading prior to being made aware of the Scheme.
- Print a copy of your Service Record you will need to change your printer preferences to print "landscape" prior to printing.

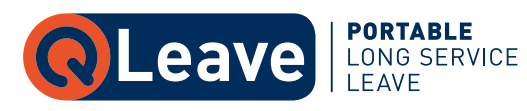

Unit 1, 62 Crockford Street, Northgate Qld 4013 PO Box 315 Virginia BC Qld 4014 | **Freecall** 1300 QLEAVE **Email** members@qleave.qld.gov.au | **Web** www.qleave.qld.gov.au

This publication is produced and distributed as a general information source. QLeave does not accept liability to any person for the information or advice provided or incorporated by reference. 05/18